#### <

# LINE WORKS 障害情報確認手順

----

### ○手順

- 1) LINE WORKS の管理者画面にアクセスしてください。 https://admin.worksmobile.com/
- 2) LINE WORKS の管理者アカウントを入力し、"はじめる"をクリックしてください。

| LINE WORKS                                     |  |
|------------------------------------------------|--|
| <b>LINE WORKS</b><br>LINE WORKSアカウントを入力してください。 |  |
| id@company.com または id@group                    |  |
| はじめる                                           |  |
| 10の通知                                          |  |
| © Works Mobile Corp.                           |  |

3) LINE WORKS の管理者アカウントとパスワードを入力し、"ログイン"をクリックしてください。

| LIN       | NE WORKS                               |
|-----------|----------------------------------------|
| LINE WORK | <b>LINE WORKS</b><br>CSアカウントを入力してください。 |
| admin     |                                        |
|           | @company                               |
| •••••     |                                        |
|           | ログイン                                   |
| ○ ログイン保持  | ID・パスワードの確認                            |
|           | 他のグループ名またはドメインでログイン                    |

4) 画面下部のメニューから、"サービスの状態"および"お知らせ"をクリックしてください。

| LINE WORKS Admin                                                | <b>会</b><br>基本設定                                                      | 🤥 🗖 🔒 🕄 🚍 🇁 🛅 🔗                                                  | 管理者太郎 さん ログアウト      |
|-----------------------------------------------------------------|-----------------------------------------------------------------------|------------------------------------------------------------------|---------------------|
| ・ メンバー<br>・ 紀li歳<br>・ 紀li歳                                      | <ul> <li>メンバー メンバー、組織の追加及び</li> <li>組織図</li> <li>+追加 組織図管理</li> </ul> | #正ができます。<br>(+ メンバーを備別追加) (+ メンバーを一括追加) (メンバー情報の一括修正) ① (すべて (+  | - Xンバー検索 Q          |
| <ul> <li>・利用権限タイプ</li> <li>・管理者権限</li> <li>・ #有フドレス#</li> </ul> | ●●挑式会社 5 ◎ 管理部 3 ● 総務部 1                                              | ▼用除」移動で すべて 15人 □ 平市 255、1000/0000 101/1020 005美市 メイル 1020 10 10 |                     |
| ・グループリスト                                                        | レスhm システム部 1<br>リスト 記 営業部 2<br>語業本部 0                                 | 今末                                                               | 使用中                 |
| < >>                                                            | 算法         管理者太郎         約務部         +81         P         Mm         | 使用中                                                              |                     |
| ①サービス<br>*用助: プライバシーボリシー   A                                    |                                                                       | 2)<br>お知らせ<br>9) Works Mobile Core.                              | Lanosape Japanese - |

<1/2>

## LINE WORKS 障害情報確認手順

----

\_\_\_\_

# 5) サービスの状態およびお知らせをご確認いただけます。

| LINE WORKS サービスの状態                                                                      |            |            |            |            |            |            |            |
|-----------------------------------------------------------------------------------------|------------|------------|------------|------------|------------|------------|------------|
| LINE WORKSはお客様の円滑なサービスの利用のために <b>99.9%</b> の品質保証制度 (SLA)をお約束します。<br>SLA (サービスレベル契約)はこちら |            |            |            |            |            |            |            |
| サービス                                                                                    | 2017-10-13 | 2017-10-14 | 2017-10-15 | 2017-10-16 | 2017-10-17 | 2017-10-18 | 2017-10-19 |
| <ul> <li>ホーム</li> </ul>                                                                 |            |            |            |            |            |            |            |
| ●トーク                                                                                    |            |            |            |            |            |            |            |
| •メール                                                                                    |            |            |            |            |            |            |            |
| <ul> <li>カレンダー</li> </ul>                                                               |            |            |            |            |            |            |            |
| ● アドレス帳                                                                                 |            |            |            |            |            |            |            |
| Drive                                                                                   |            |            |            |            |            |            |            |
| ● 管理者画面                                                                                 |            |            |            |            |            |            |            |
| <ul> <li>#25F</li> </ul>                                                                |            |            |            |            |            |            |            |

| LINE WORKS 管理者画面 お知らせ                                | 15件ずつ表示 >    |
|------------------------------------------------------|--------------|
| タイトル                                                 | 作成日          |
| [重要] サービスへのアクセス障害に関するご報告                             | 2017.10.02   |
| [お知らせ] Android 8.0におけるLINE WORKSアプリの動作について           | 2017.09.22   |
| [お知らせ] LINE連携における表示スタンプ拡張について(2017年9月21日)            | 2017.09.1    |
| [リリース] iOS版アプリ 臨時アップデートのお知らせ(2017年9月19日)             | 2017.09.15   |
| [重要] LINE WORKSサービス利用規約の改定に関するお知らせ                   | 2017.09.08   |
| [リリース] Windows版Driveエクスプローラー 臨時アップデートのお知らせ(2017年9月1日 | ) 2017.09.0  |
| [重要] Windows版LINE WORKSアプリのアンインストール時における不具合に関するお知ら   | セ 2017.09.03 |
| [お知らせ] 一部の通信事業者にて発生しているネットワーク障害について                  | 2017.08.2    |
| [リリース] アップデートのお知らせ(2017年8月24日):管理者向け機能               | 2017.08.2    |
| 監査ログおよびモニタリングの検知結果が表示されない事象に関するご報告                   | 2017.08.24   |
| [リリース] アップデートのお知らせ(2017年8月24日)                       | 2017.08.1    |
| [リリース] iOS版アプリ 臨時アップデートのお知らせ(2017年8月17日)             | 2017.08.1    |
| [重要] メール個人フォルダのレイアウト変更と注意点のお知らせ                      | 2017.08.1    |
| [リリース] Android版アプリ 臨時アップデートのお知らせ(2017年8月7日)          | 2017.08.0    |
| [リリース] iOS版アプリ 臨時アップデートのお知らせ(2017年7月19日)             | 2017.07.1    |